## 湘财证券电话委托操作流程图

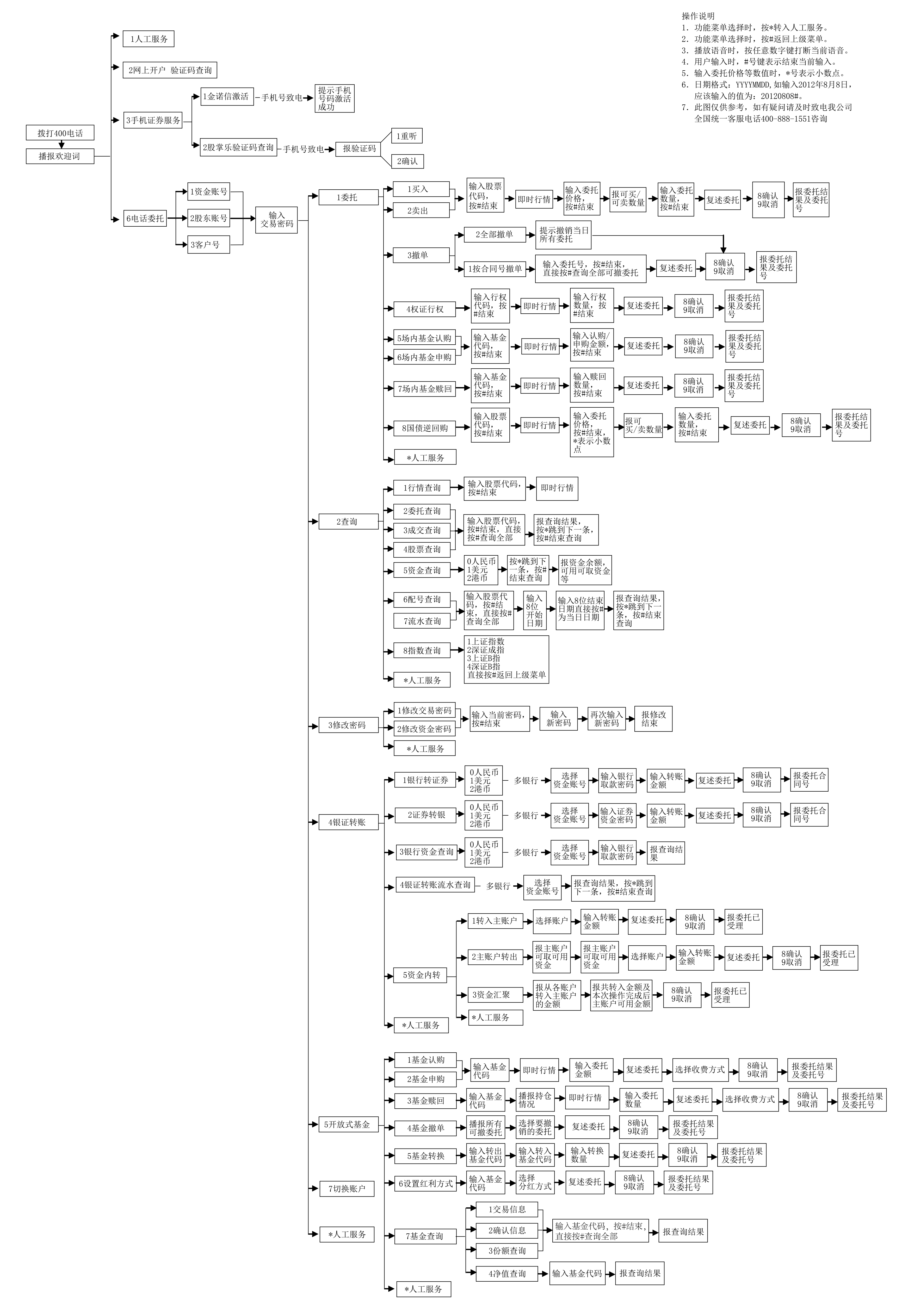